## Quick guide to implement MACE in MSSearch

- 1. Go to Librarian in MsSearch
- 2. Create MACE database by clicking icon far right and follow instructions.
- 3. Clicking import, far left, and select mace\_rX.mace file for import. Make sure to first select All files. May take some time.
- 4. Select all entries.
- 5. Add to MACE library by clicking 7th icon, add to library. Select Append. Select semi-standard non-polar retention index.
- 6. Go to options, select library search option. Select libraries tab. Select mace, click add and then ok. The library is now added to your search libraries.
- 7. Go to view, select Comment field options. Fill in tags, one line after the others. Contributor

RI Phase Reference Smiles Mode Compound\_class License Spectrum\_id CAS Source Please note: If you

Please note: If you click on the InChiKey of a spectrum, the pubchem page will be opened with sometimes information on compound occurrence and references.